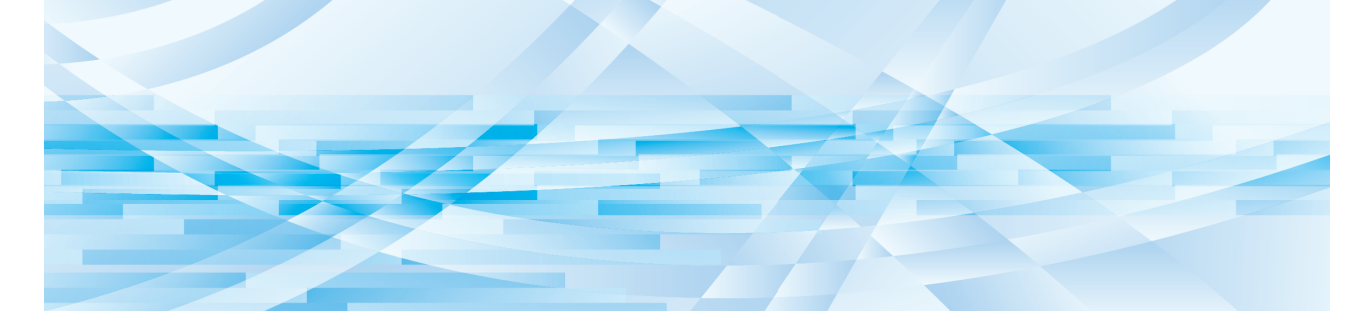

# **RISO Printer Driver** for Macintosh

SF9EII/SF9x5/SF5EII/SF5 系列

操作手冊

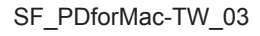

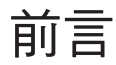

歡迎使用高速個人電腦印刷產品 - RISO 印表機搭配 RISO Printer Driver。RISO 印表機專為操作高速 GDI 印表機而設計,只要在電腦上安裝適當的 RISO Printer Driver,便能迅速印刷由不同電腦平 台建立的各種文件。

如您所知,GDI印表機使用的印刷資料來源是電腦螢幕顯示的點陣式圖像資料,這能使大多數印出的圖像與電腦螢幕顯示的相同。另外,不需要印表機字型就能印刷文件,因此在個人電腦上建立文件時,有更多字型選擇。 RISO印表機內建其他網路介面卡,能在各種LAN環境下作為網路印表機操作。

#### ■ 本指南內容

- 未經理想科學工業株式會社許可,嚴禁重製全部或部分本指南。
- 為改進產品,本指南內容可能在未來不經事先通知而變更。
- •本公司不對因使用本指南或運作本機器產生之結果負任何責任,敬請見諒。

#### ■ 商標

- ③ 和 (115) 為理想科學工業株式會社在美國及其他國家的商標或註冊商標。
- Macintosh 及 Mac OS 是 Apple Inc. 的商標。
- Monotype 是 Monotype Imaging Inc. 註冊於美國專利局的商標,且可能已於某些管轄地完成註冊。
- •其他公司名稱和/或商標分別為各公司的註冊商標或商標。

#### ■ 圖例說明

▶ 須特別注意之重要事項。請仔細閱讀,並遵照指示辦理。

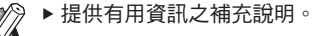

□□ ▶ 指示參考頁。

#### ■ 關於畫面

- •本手冊中出現的畫面和內容可能與實際產品不同。
- •步驟中的畫面和訊息會視電腦類型與應用程式而有所不同。

## 印刷前的準備程序

第一次使用印表機前,請執行以下安裝步驟。 安裝後,請按照基本步驟操作。接著,便可以印出文件資料。

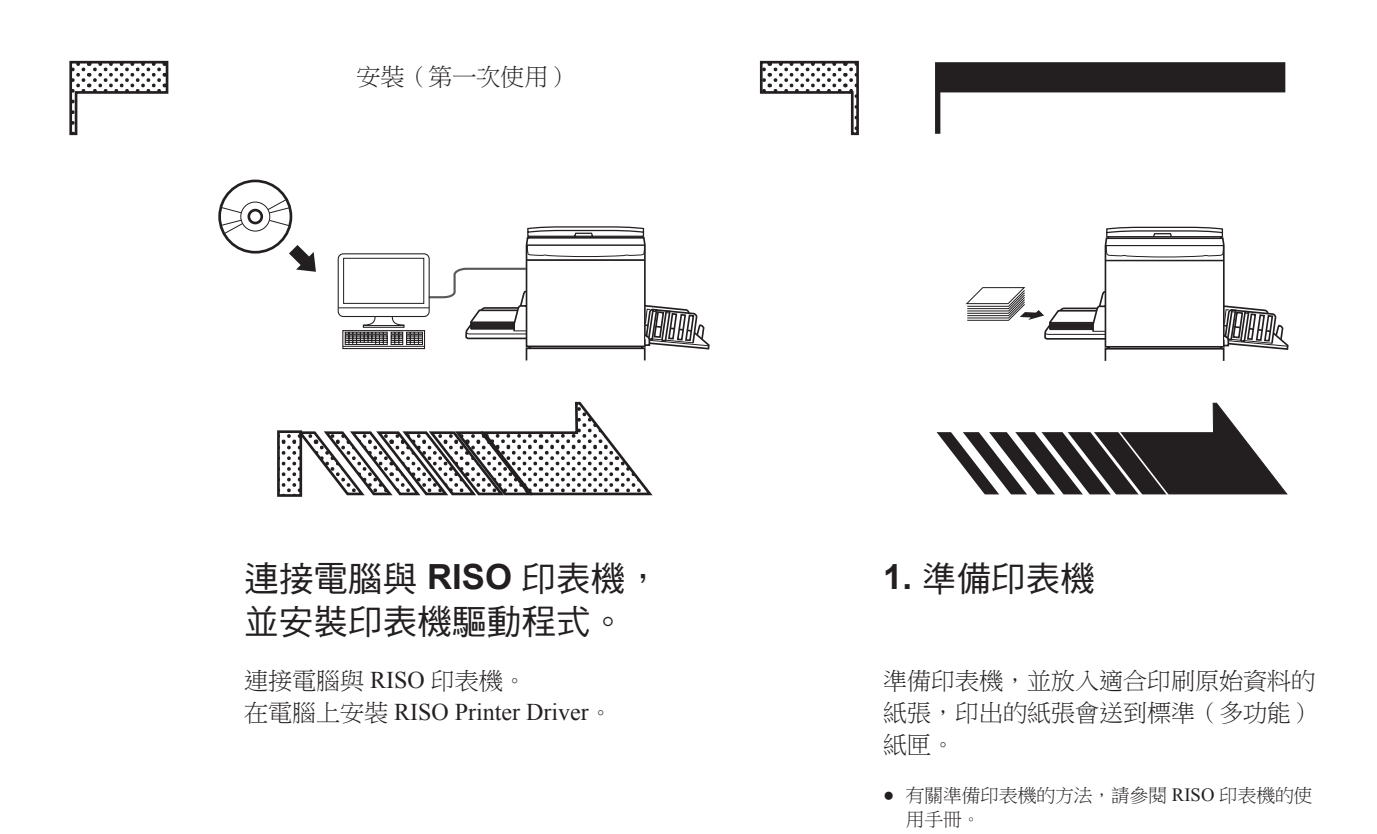

#### ■ 適用的作業系統

本印表機驅動程式適用於下列作業系統:

Mac OS v10.8 (Mountain Lion), v10.9 (Mavericks), v10.10 (Yosemite), v10.11 (El Capitan), v10.12 (Sierra), v10.13 (High Sierra), v10.14 (Mojave), v10.15 (Catalina), v11 (Big Sur)

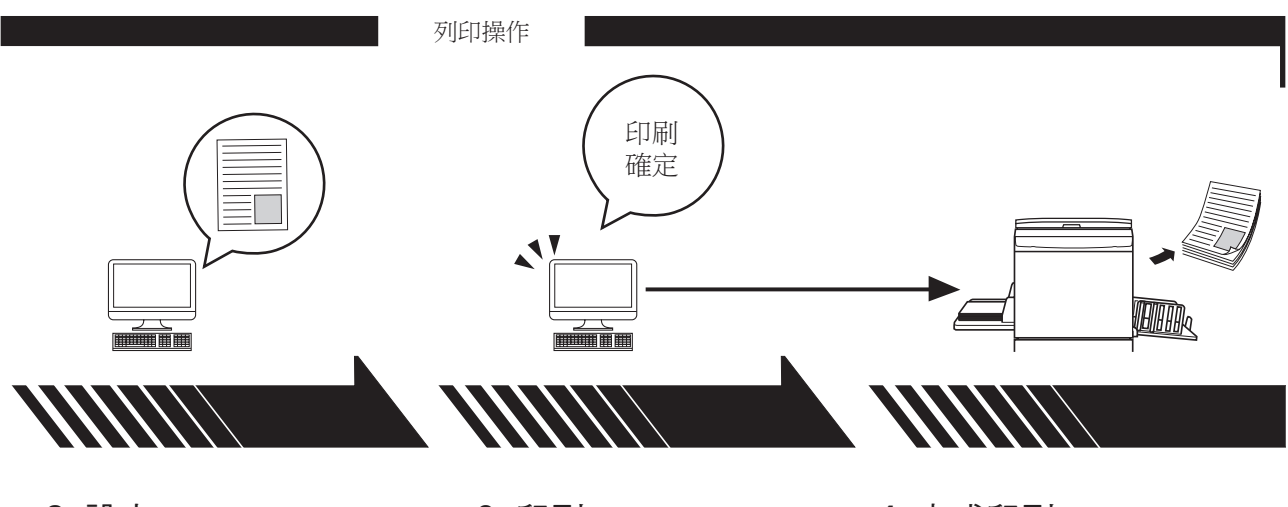

2. 設定

**3.**印刷

4. 完成印刷

打開要用電腦印出的資料,然後進 行印刷設定。 在電腦上打開[列印]對話方塊, 然後按一下[確定]按鈕。資料 就會傳輸到印表機。 印表機接收資料並製版後,將資料印 出。

## 目錄

| 印刷前的準備程序······ | 2 |
|----------------|---|
| 目錄             | 4 |

## 第1章 安裝印表機驅動程式

| - | 連接 Mac ····· | 6 |
|---|--------------|---|
| - | 安裝印表機驅動程式    | 7 |
| - | 將印表機新增至印表機清單 | 8 |

## 第2章 操作印表機驅動程式

| 傳送與列印資料     | 10 |
|-------------|----|
| 登記常用的自定紙張大小 | 12 |

\_\_\_\_\_

## 第3章 對話方塊設定

| Мас  | OS 設定······       | 14 |
|------|-------------------|----|
|      | 列印份數與頁數           | 14 |
|      | 佈局                | 15 |
|      | 排程                | 16 |
|      | 紙張處理              | 17 |
|      | ColorSync ····    | 18 |
|      | 封面頁               | 19 |
| RISC | )印表機驅動程式設定 ······ | 20 |
|      | 列印機設定             | 20 |
|      | 儲存標籤              | 22 |
|      | 著色                | 23 |
|      | 列印機選項             | 25 |
|      | 编程印刷              | 28 |
|      | 摘要                | 29 |
| 變更   | 印表機驅動程式設定         | 30 |
|      | 用戶環境設定            | 30 |
|      | 印刷色彩登記            | 31 |
| 尋找   | 印表機驅動程式的版本號碼      | 32 |
| 1    | 關於                | 32 |

## 第4章 附錄

| 個人電 | 電腦顯示畫面上的錄 | <br>34 |
|-----|-----------|--------|
| 操作  | 問題        | <br>35 |
|     | 無法列印測試頁時  | <br>35 |
|     | 印不出來      | <br>36 |
| -   | 印刷結果不如預期  | <br>37 |
| -   | 發生非預期的情況  | <br>38 |
| -   | 無法指定設定    | <br>38 |

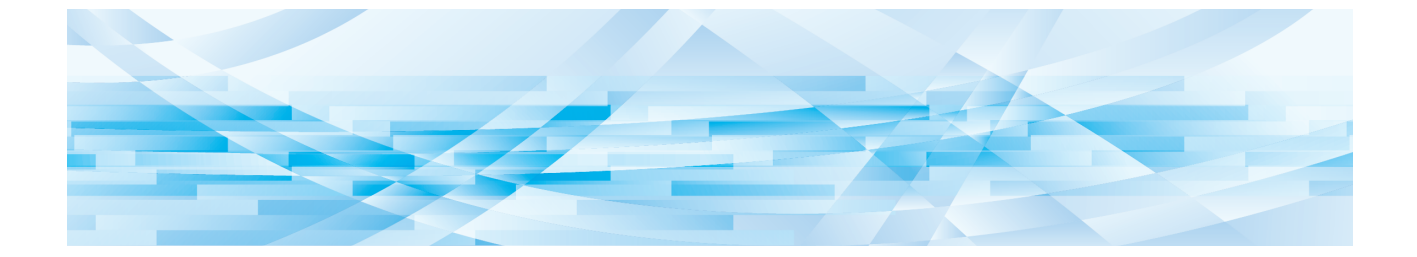

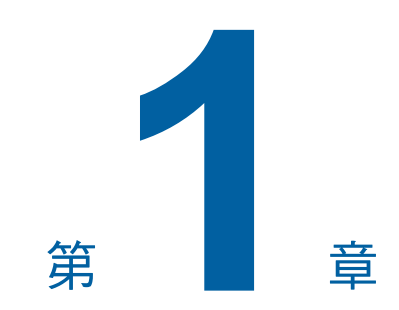

## 安裝印表機驅動程式

| - | 連接 Mac ····· | 6 |
|---|--------------|---|
| - | 安裝印表機驅動程式    | 7 |
|   | 將印表機新增至印表機清單 | 8 |

## 連接 Mac

若要在 Mac 上使用 RISO 印表機進行列印,需要選購網路介面卡。\* \* 作為標準功能包含在 SF9EII/SF9x5/SF5x50EII/SF5x50系列。

將 Mac 連接印表機,並指定 IP 位址。

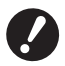

▶ 準備市售的乙太網路屏蔽雙絞線,指定為 5 類或以上纜線(10BASE-T 或 100BASE-TX)。 (兩者提供一條直連線與一條交叉線。)

#### ■ RISO 印表機與 Mac 連接時

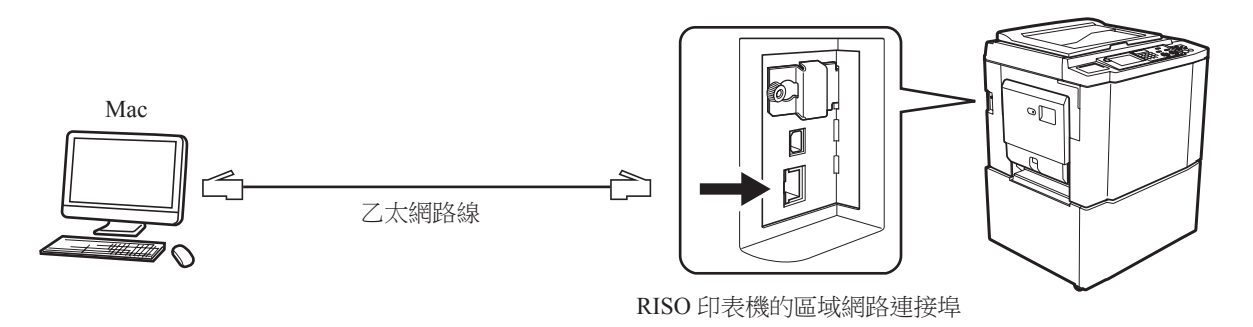

▶ 區域網路連接埠的位置與 IP 位址的設定方法視機型而定。詳細資料請參閱印表機的操作手冊,或選購的網路介面卡的操作手冊。

# 集線器 Mac Mac Windows PC Windows PC

■ RISO 印表機與網路連接時

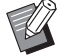

▶ 區域網路連接埠的位置與 IP 位址的設定方法視機型而定。詳細資料請參閱印表機的操作手冊,或選購的網路介面卡的操作手冊。

## 安裝印表機驅動程式

您必須在 Mac 上安裝對應的 RISO 印表機驅動程式,這樣才能在 RISO 印表機上印出資料,還必須安裝專用的紙張編輯器。

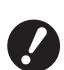

▶ 此印表機驅動程式僅適用於 Mac OS。
 ▶ 如果電腦上已安裝舊版的 RISO 印表機驅動程式,請將該印表機從【印表機設定工具程式】的印表機清單中刪除。

- 開啟 Mac 的電源,然後啟動 Mac OS。
- 2 將專用的軟體光碟片插入光碟機。
- 3 按兩下光碟片圖示,然後打開 Mac OS 版本所在的資料夾。
- 1 打開所要的印表機資料夾。
- **5** 按兩下您印表機支援的安裝程式圖示。
- 6 輸入序號。

序號標籤貼在光碟封面的背面。 依照螢幕上的指示安裝印表機驅動程式。

|      | RISO | 印表機驅動程式安 | 裝  |  |
|------|------|----------|----|--|
| 請輸入產 | 品序號。 |          |    |  |
|      |      |          |    |  |
|      |      | 取消       | 繼續 |  |

7 結束印表機驅動程式的安裝程序。

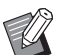

▶將光碟片放在安全的地方。

**8** 重新啟動 Mac。

#### 8 第1章安裝印表機驅動程式

## 將印表機新增至印表機清單

- 1 開啟 RISO 印表機。
- 2 啟動 [Apple] 選單中的 [系統偏好設定]。
- 3 按一下[印表機與掃描器]。

▶ v10.7 (Lion) 與 v10.8 (Mountain Lion) 會顯示 [列印與掃描], v10.5 與 v10.6 則顯示 [列印與傳真]。

- ▲ 按一下 [+] 圖示。
- 5 選擇您想要新增的印表機系列名稱。
- 6 按一下您想要新增的印表機圖示。
- 7 按一下[新增]按鈕。
- 8 確認您的 RISO 印表機是否已新增到印表機清單中。

#### ■ 適用於 Mac OS v10.4

- 1 開啟 RISO 印表機。
- 2 在 Mac OS 啟動磁碟上, 啟動 [應用程式]資料夾中 [工具程式]資料夾下的 [印表機設定工 具程式]。
- 3 按一下[新增]圖示。
- 4 選擇您想要新增的印表機系列名稱。
- 5 按一下您想要新增的印表機圖示。
- 6 按一下[新增]按鈕。
- 7 確認您的 RISO 印表機是否已新增到印表機清單中。

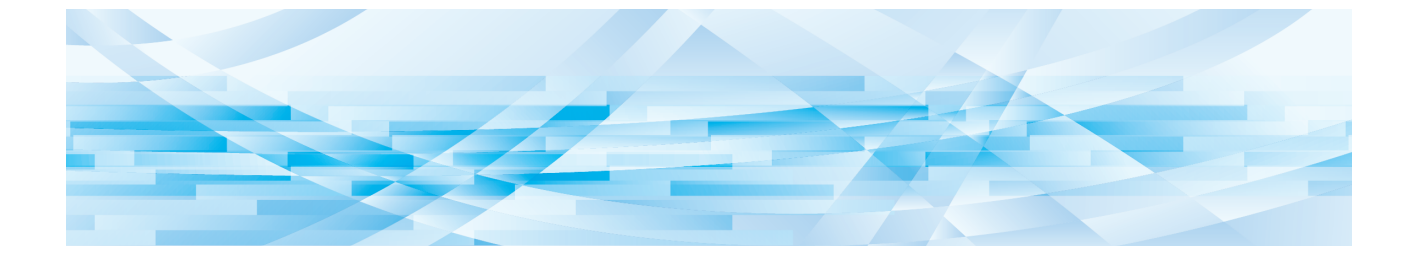

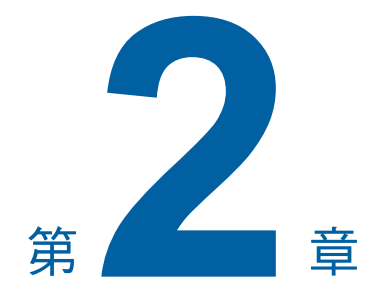

## 操作印表機驅動程式

| 傳送與列印資料  | •••• | <br>10 |
|----------|------|--------|
| 登記常用的自定紙 | 張大小  | <br>12 |

## 傳送與列印資料

| 按照以下步驟,直接在 RISO 印表機上印出文件資料。              |
|------------------------------------------|
| 請確定您已將印表機驅動程式安裝到 Mac 上。                  |
| 可供設定的印表機設定會依 RISO 印表機的機型或印表機所安裝的選項而有所不同。 |

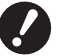

▶ 最大印刷範圍因 RISO 印表機的機型而異。若要了解文件的最大印刷範圍,請參閱 RISO 印表機的操作手冊。

▶ 有關其他限制,亦請參閱 RISO 印表機的操作手冊。

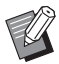

▶ 螢幕佈局與操作可能依 Mac 作業系統版本而異。

1 開啟 RISO 印表機,然後裝入紙張。

務必開啟 RISO 印表機,然後裝入與要列印之文件尺寸相同的紙張。在開始列印之前,請先調整進紙盒和輸出紙張 盒。

有關詳細資訊,請參閱 RISO 印表機的操作手冊。

2 開啟 Mac 的電源,然後啟動 Mac OS。

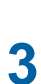

#### 開啟 [設定頁面]對話方塊。

打開要列印的文件,然後在[檔案]選單中選擇[設定頁面]。(選單名稱可能根據軟體應用程式而異。)

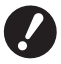

▶ 如果您連接了兩台以上的印表機,請從【格式】中選擇目前的印表機。 確認設定後,按一下【好】按鈕關閉對話方塊。

| 設定:   | 頁面特徵                  | ;              |
|-------|-----------------------|----------------|
| 格式:   | RISO PRINTER RISORING | •              |
|       | RISO EZ 5 Series      |                |
| 紙張大小: | A4 210 x 297 mm       | \$             |
|       | 21.00 公分 x 29.70 公    | <del>ග</del> ි |
| 方向:   |                       | •              |
| 縮放:   | 100 %                 |                |
|       |                       |                |
| ?     |                       | 双消 好           |

定義設定,然後按一下[好]按鈕。

#### 在【列印機設定】對話方塊中指定印刷工作。

在[檔案]選單中按一下[列印],打開[列印機設定]對話方塊。

| 印表機:  | RISO PRINTER RISORINC | •         |
|-------|-----------------------|-----------|
| 預設:   | 標準                    | •         |
|       | 列印份數與頁數               | •         |
| 列印份數: | 1 逐份列印                |           |
| 列印頁數: | ● 全部                  | _         |
|       | ○從: 1 至: 1            |           |
|       |                       |           |
| PDF V | 頁覽                    | (取消) (列印) |

指定要印刷的份數及要印刷的頁數範圍。清除 [逐份列印]核取方塊。有關詳細的設定資訊,請選擇設定清單方塊中的相關項目。(□14)

| 印表機:                     | RISO PRINTER RISORINC                                                                                                    | \$                |
|--------------------------|----------------------------------------------------------------------------------------------------|-------------------|
| 預設:                      | 標準                                                                                                    | :                 |
| 列印份數:<br>列印頁數:<br>PDF▼ 預 | ✓ 列印份數與頁數<br>佈局<br>排程<br>紅張處理<br>ColorSync<br>封面頁<br>列印機設定<br>儲存標籤<br>著色<br>列印機選項<br>用戶環境設定<br>編程印刷<br>印刷色彩登記<br>關於<br>摘要 | <b>*</b><br>取消 列印 |

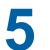

## 開始印刷。

按一下[列印]按鈕。 選擇的文件資料會傳輸到 RISO 印表機,然後以上一個步驟指定的設定印出。

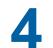

#### 12 第2章操作印表機驅動程式

## 登記常用的自定紙張大小

[自定紙張大小]設定可讓您將自定紙張大小新增到登記清單中。登記的紙張尺寸名稱便新增到[頁面設定]對話方塊下拉式選單中的自定紙張大小登記清單中。(2010)

- 2 從應用程式中開啟 [設定頁面]對話方塊。
- 2 選擇[紙張大小]下拉式選單中的[管理自定大小],並開啟[自定頁面大小]對話方塊。
- 3 按一下[+] 並設定要登記的紙張大小。
- ▲ 按一下 [好] 離開。

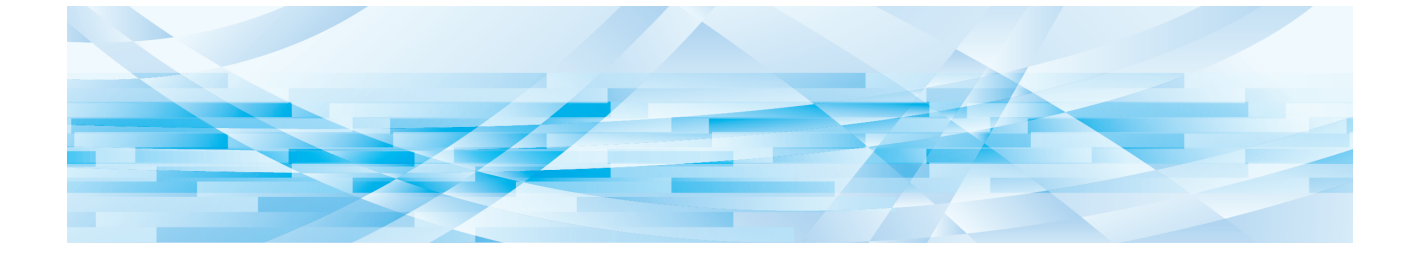

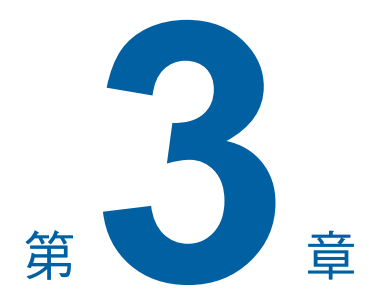

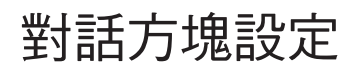

| Mac  | OS 設定······14                                    |
|------|--------------------------------------------------|
| -    | 列印份數與頁數                                          |
|      | 佈局                                               |
|      | 排程                                               |
|      | 紙張處理                                             |
|      | ColorSync 1                                      |
|      | 封面頁                                              |
| RISO | 9 印表機驅動程式設定 ···································· |
| -    | 列印機設定                                            |
|      | 儲存標籤                                             |
|      | 著色22                                             |
|      | 列印機選項                                            |
|      | 编程印刷                                             |
|      | 摘要 2                                             |
| 變更日  | 印表機驅動程式設定····································    |
|      | 用戶環境設定                                           |
|      | 印刷色彩登記                                           |
| 尋找日  | 印表機驅動程式的版本號碼···································· |
|      | 關於                                               |

## Mac OS 設定

部分操作會因 Mac OS 的版本而有所不同。 如需詳細資料,請參閱 Mac OS 說明。

## 列印份數與頁數

|   | 印表機:    | RISO PRINTER RISORINC                                         |     |
|---|---------|---------------------------------------------------------------|-----|
|   | 預設:     | 標準                                                            |     |
|   |         | 列印份數與頁數                                                       |     |
| 1 | 列印份數:   | 1 • 逐份列印                                                      | (2) |
| 3 | 列印頁數:   | <ul> <li>◆ 全部</li> <li>○ 從:</li> <li>1</li> <li>至:</li> </ul> |     |
|   |         |                                                               |     |
|   | PDF ▼ 預 | <b>」 取消 列印</b>                                                |     |

- ① 列印份數
- ② 逐份列印
- ③ 列印頁數

您可以設定要印刷的份數及要印刷的頁數範圍。

#### 1 列印份數

輸入要印刷的份數。

#### 2 逐份列印

使用 RISO 印表機驅動程式進行列印時,務必清除 [逐份列印]核取方塊。

#### ③ 列印頁數

您可以指定要列印的頁數範圍。

## 佈局

| 1000 |                             |  |
|------|-----------------------------|--|
|      |                             |  |
|      | 每張頁數: 1                     |  |
| 4    | 佈局方向: 🛃 💲 🔽 🙌 🕂 —————       |  |
|      | 框線: 無                       |  |
| · ·  | 雙面: ● 停用<br>公長邊裝訂<br>公括短邊裝訂 |  |

- ① 每張頁數
- 2 佈局方向
- 3 框線

此選項可讓您處理佈局。 可以在一頁紙上印刷兩頁以上的資料。

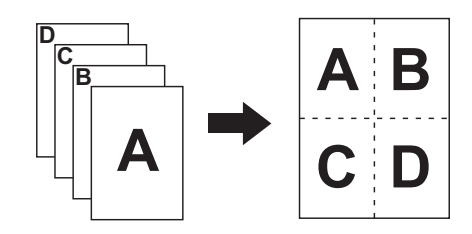

#### ① 每張頁數

您可以選擇要在單張紙張上列印的頁數,選項包括1、2、4、6、9或16。

#### 2 佈局方向

您可以選擇要列印的頁面方向。

#### 3 框線

此選項可讓您在紙張上畫出框線。 如果您不想印出框線,請選擇[無]。 排程

|   | 印表機: RISO PRINTER RISORIN | IC 🗘  |
|---|---------------------------|-------|
|   | 預設: 標準                    | \$    |
|   | 排程                        | •     |
| 1 |                           |       |
| 2 | ● 目序<br>優先順序: 中 <b>;</b>  |       |
|   | PDF▼ 預覽                   | 取消 列印 |

① 列印文件

② 優先順序

您可以指定列印排程。

#### ① 列印文件

現在:會立即傳送列印指令。

在 :在指定的時間列印資料。

**暫停:**暫停列印。

#### 2 優先順序

您可以選擇要列印之文件的優先順序。

### 紙張處理

|   | 預設: 標準                                                            | ÷                                         |   |
|---|-------------------------------------------------------------------|-------------------------------------------|---|
| - | ● 頁面順序: ● 自動<br>○ 一般<br>○ 反向                                      | 列印: ③ 所有頁面<br>③ 奇數頁<br>④ 偶數頁              |   |
|   | <ul> <li>目標紙張大小:</li> <li>使用文件的紙張大小:</li> <li>縮放至紙張大小:</li> </ul> | <b>A4 210 x 297 mm</b><br>A4 210 x 297 mm | • |

- ① 頁面順序
- 2 列印
- ③ 目標紙張大小

您可以選擇頁面的列印優先順序、頁面範圍和列印的紙張大小。

#### 1 頁面順序

自動:會自動選擇此設定並列印文件。 一般:會以一般順序列印文件。 反向:會以相反的順序列印文件。

#### 2 列印

可選擇的頁面範圍包括。 所有頁面 奇數頁 偶數頁

#### ③ 目標紙張大小

選擇列印紙張的大小。

使用文件的紙張大小:文件會以原始文件的大小列印在紙張上。

**縮放至紙張大小**:文件會縮放至符合列印紙張的大小並列印。 選擇列印紙張的大小。

僅向下縮放
 : 當勾選[僅向下縮放],且列印紙張比原始文件還要大時,文件會以原始文件的大小列印在紙張上。
 不論是否勾選此選項,如果選擇的列印紙張比原始文件小,文件將會縮小至符合列印紙張的大小。

## ColorSync

|   | 印表機: RISO PRINTER RISORINC | •     |
|---|----------------------------|-------|
|   | 預設: 標準                     | ;     |
|   | ColorSync                  | ;     |
| 1 | 色彩轉換: 標準                   | •     |
| 2 | Quartz 濾鏡: (無              | •     |
|   |                            |       |
|   | PDF▼ 預覽                    | 取消 列印 |

① 色彩轉換

### ② Quartz 濾鏡

您可以決定 ColorSync 的設定。

#### 1 色彩轉換

[標準]僅適用於 RISO 印表機驅動程式。

#### 2 Quartz 濾鏡

RISO印表機驅動程式請選擇[無]。 寫真的影像處理應該在[著色](□23)選項中完成。

## 封面頁

|   | 印表機: RISO PRINTER RISORINC           | •      |
|---|--------------------------------------|--------|
|   | 預設: 標準                               | •      |
|   | 封面頁                                  |        |
| 1 | ──────────────────────────────────── |        |
| 2 | 封面頁類型: 標準                            | A<br>Y |
| 3 | 文件封面資訊:                              |        |
|   | PDF ▼ 預覽                             | 取消 列印  |

- ① 列印封面頁
- 2 封面頁類型
- ③ 文件封面資訊

設定此設定可在要列印的文件中新增封面頁。

#### ① 列印封面頁

無:不會新增封面頁。文件之前:會在文件之前新增封面頁。文件之後:會在文件之後新增封面頁。

#### 2 封面頁類型

選擇要列印在封面頁上的文件類型。 文件類型選擇包括標準、分類、保密、機密、極機密和未分類。

#### ③ 文件封面資訊

輸入要列印在封面頁上的文字。

## RISO 印表機驅動程式設定

此處所述的操作適用於 Mac OS 的每個版本。

## 列印機設定

**SF** 系列

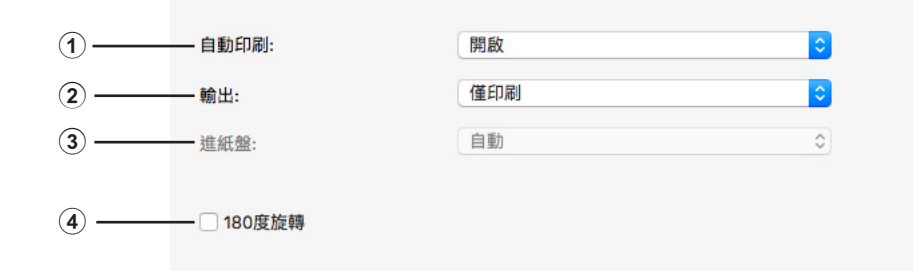

## **EZ** 系列

|     | 印表機: RISO<br>預設: 標準<br>列印根 | PRINTER RISORINC<br>触定 | :<br>:<br>: |
|-----|----------------------------|------------------------|-------------|
| 1   | 流程                         | 全自動                    | \$          |
| 2   | ——目的地                      | 僅印刷                    | Å           |
| 3   | —— 送紙匣                     | 自動                     | Å           |
| (4) | —— 🖂 180度旋轉                |                        |             |
|     | PDF ▼ 預覽                   |                        | 取消 列印       |

1 自動印刷(流程)

- ③ 進紙盤(送紙匣)
- 2 輸出(目的地)
- 4 180 度旋轉

1 自動印刷(流程)

您可以指定如何在 RISO 印表機上處理印刷工作,亦即繼續工作不中斷,或者在指定的流程步驟中斷工作。中斷印刷工作,有助於在印刷前用測試印刷來檢查印刷位置與品質,或者視印刷需求變更印刷工作流程。按一下 [▼],然後從顯示 一覽表中選擇所需的步驟流程。可用的步驟流程如下:

開啟(全自動):

不需操作員操作 RISO 印表機即能完成印刷工作。製版與印刷過程中不會暫停,直到印刷工作結束為止。

半自動(製版):

在進行每個製版流程前中斷印刷工作,讓您處理印刷份順序,對雙面印刷特別有幫助。可以在印表機的液晶螢幕上檢視 頁面圖像,檢查要印刷的內容。

半自動(印刷):

在進行每個印刷流程前中斷印刷工作,讓您檢查樣本印刷。

關(門歇):

在進行每個流程前先中斷印刷工作,亦即製版流程和印刷流程。

#### 2 輸出(目的地)

- •此選項只能在 SF9EII/SF9x5/EZ5 系列使用得到。
- •[目的地]只有在[用戶環境設定]對話方塊中的[儲存記憶卡]為[已安裝]時才會顯示。(口30)

#### 僅印刷

將資料傳送到 RISO 印表機,開始以自動流程印刷。儲存的資料會在印刷工作完成後自動消除。

#### 印刷並儲存

印刷工作已處理,資料儲存在印表機中。可以隨時重新啟動儲存在 RISO 印表機上的資料。

僅儲存

將要儲存的資料儲存到 RISO 印表機。可以隨時重新啟動儲存在 RISO 印表機上的資料。

#### ③ 進紙盤(送紙匣)

•您的機型不會顯示此選項。

#### 4 180度旋轉

可以啟動此選項,將印刷圖像旋轉180度。

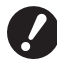

▶ 此選項也可以在 RISO 印表機的控制台上得到。確定此選項沒有同時從這兩個位置啟動。如果同時從這兩個位置啟動,此 選項會被取消。

## 儲存標籤

▶ 此選項只能在 SF9EII/SF9x5/EZ5 系列使用得到。
 ▶ 如果您在[目的地]下拉式選單中選擇[僅印刷],就不會顯示此選項。(□21)

|             | 印表機: RISO  | PRINTER RISORINC | •    |      |
|-------------|------------|------------------|------|------|
|             | 預設: 標準     |                  | •    |      |
|             | 儲存榜        | 蠶                | •    |      |
| 1           | ☑ 使用原始檔案名稱 |                  |      |      |
| 2           | —— 工作名稱    |                  |      |      |
| 3           | 所有人名稱      |                  |      |      |
| <b>④</b> —— | 資料夾        | (1               | Å    |      |
| 5           |            | L.               |      |      |
|             |            |                  |      |      |
|             |            |                  |      |      |
|             | PDF ▼ 預覽   |                  | 取消 歹 | IJED |

- ① 使用原始檔案名稱
- ④ 資料夾
- ② 工作名稱
   ⑤ 在刪除數據前顯示一條訊息
  - ③ 所有人名稱

您可以為儲存的資料設定其他必要資料。以下資料會與文件資料一起儲存。此類資料可以用來辨識儲存的資料。

#### ① 使用原始檔案名稱

選取此核取方塊來自動使用原始檔案名稱,以便於在建立文件的應用軟體上辨識。

#### ② 工作名稱

如果要使用有別於建立文件的應用軟體指定的名稱,請輸入工作名稱。

#### ③ 所有人名稱:

您可以輸入儲存資料的管理員名稱。 預設值為電腦的使用者名稱。

#### ④ 資料夾:

您可以指定儲存記憶卡的儲存資料夾。

#### ⑤ 在刪除數據前顯示一條訊息:

選取此核取方塊,在刪除儲存的資料前在 RISO 印表機的控制台上顯示確認訊息。

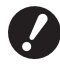

▶ 不得在【工作名稱】和【所有人名稱】上使用以下禁止的字元。

禁止的字元 : \ / :, ; \* **?** " < > l

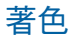

|   |      | 預設: 標準            | \$                                                                               |  |
|---|------|-------------------|----------------------------------------------------------------------------------|--|
|   |      | 著色                |                                                                                  |  |
|   | 原木   | 色彩1               |                                                                                  |  |
| Ū |      | 原本<br>● 寫真<br>● 線 | <ul> <li>半色調</li> <li>網紋覆蓋</li> <li>沙紋筆帽</li> <li>(注) (注) (注) (注) (注)</li> </ul> |  |
| Ŋ | Û    | ● 單色印刷            | _                                                                                |  |
|   | 印刷樣本 | 印刷色彩              | 黑色 ;                                                                             |  |
|   |      | ○ 雙色印刷            |                                                                                  |  |
|   |      | 色彩1               | 黑色                                                                               |  |
|   |      | 色彩2               | 普紅 *                                                                             |  |
|   |      | 制版                | 雨種色彩                                                                             |  |
|   | 狀態:  | 著色                | 黒色->色彩 1/紅色->色彩 2 ♣                                                              |  |
|   | 著色   |                   | 快速雙色                                                                             |  |
|   |      | ■ 對于組合印刷          |                                                                                  |  |

 原本 寫真 線 3 單色印刷
 寫真印刷色彩
 ④ 雙色印刷\*

5 狀態

 半色調 網紋覆蓋 沙紋筆觸 實色 網紋樣式 線數

\*您所使用的印表機無法使用此選項。

#### ①原本

您可以選擇文件類型。 寫真 當原稿包含寫真圖像時,請按一下此選項。 線 當原稿包含文字和繪圖時,請按一下此選項。

#### 24 第3章 對話方塊設定

#### 2 半色調

您可以選擇灰階和半色調的彩色寫真。 左側的圖像範例可以檢視您的選擇。

#### 網紋覆蓋

半色調處理模式會根據文件列印濃度來變更點數。其半色調輸出較佳,但產生的圖像品質低於[沙紋筆觸]模式。

#### 沙紋筆觸

半色調處理模式會根據文件列印濃度來判斷列印點數。此選項會產生較佳的圖像,但半色調品質低於[網紋覆蓋]。

#### 實色

此模式讓所有文字都以實色顯示。您可以使用此模式清楚表現文字,但無法表現每種文字色彩的差異。

您可以選擇 [網紋覆蓋]來設定網紋覆蓋的參數。

#### 線數

可以選擇每英吋的點線數(25.4毫米)。可以選擇的值有 43/71/106。

#### ③ 單色印刷

#### 印刷色彩

選擇您 RISO 印表機上安裝的印刷色彩。

#### ④ 雙色印刷

- •您所使用的印表機無法使用此選項。
- 5 狀態
  - •您所使用的印表機無法使用此選項。

### 列印機選項

| 列印機邊          | <b></b> 箕項 ・ ・ ・ ・ ・ ・ ・ ・ ・ ・ ・ ・ ・ ・ ・ ・ ・ ・ ・ |          |
|---------------|--------------------------------------------------|----------|
| 分頁機控制         | <任意>                                             | A<br>Y   |
| 釘書機           | <任意>                                             | A<br>Y   |
| 紙帶分頁機         | <任意>                                             | A<br>Y   |
| 隔頁紙分頁模式       | <任意>                                             | * )<br>* |
| 印刷速度          | <任意>                                             | •        |
| 印刷濃度-色彩1      | <任意>                                             | •        |
| 印刷濃度-色彩2      | <任意>                                             | A Y      |
| 工作結束時啟動機密操作   |                                                  |          |
| 🗹 初始化印刷機後輸出數據 |                                                  |          |
| - 高速          |                                                  |          |
| 🗌 分段印刷/區間印刷   |                                                  |          |

④ 其他譔項

高速4

工作結束時啟動機密操作

初始化印刷機後輸出數據

分段印刷/區間印刷5

1 用戶環境設定

分頁機控制<sup>1</sup> 釘書機<sup>3</sup> 紙帶分頁機 隔頁紙分頁模式<sup>6</sup> 區隔模式<sup>3</sup>

- 2 印刷速度
- 3 印刷濃度<sup>2</sup>
- 1此選項只能在 EZ5 系列使用得到。
- <sup>2</sup> EZ2 系列中不顯示。
- 3您所使用的印表機無法使用此選項。
- <sup>4</sup>此選項只能在 SF9EII/SF9x5/SF5x5EII/SF5x5 系列使用得到。
- 5此選項只能在 SF9EII/SF9x5/EZ5 系列使用得到。
- 。此選項只能在 SF9EII/SF5EII 系列使用得到。

#### ① 用戶環境設定

• 如果您的 RISO 印表機配備了選購裝置,就會顯示此選擇性設定,其可在[用戶環境設定]對話方塊中選擇。(U 30)

#### 分頁機控制

您可以為連接到 RISO 印表機的分頁機選擇操作模式。

- <任意>:連接的分頁機會以您在 RISO 印表機控制台上指定的方式操作。
- **不分頁** :如果未安裝分頁機,印好的紙張就會放進不分頁紙匣,這樣可以快速處理大量的印刷件。
- **分頁**: 會將印好的紙張分頁, 以產生所要份數的多頁文件。
- **分類** :印好的紙張會依照不同的文件頁數放進不同的紙匣。
- 順序 :印好的紙張會重複放進連續的個別紙匣,確保印刷品不會因油墨而髒污。

▶ 如需分頁機的功能和操作,請參閱分頁機的操作手冊。

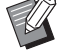

26 第3章 對話方塊設定

#### 釘書機

您所使用的印表機無法使用此選項。

#### 紙帶分頁機

可以在 RISO 印表機上啟動紙帶分頁機,然後選擇分頁膠紙插入的時間。

<任意>:依照 RISO 印表機目前的設定。

**關閉**:不插入分頁膠紙。

**開啟 - 在文件之間 :** 在每份工作之間插入分頁膠紙。

**開啟 - 在頁間**:在每頁之間插入分頁膠紙。

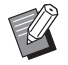

▶ 如需紙帶分頁機的功能和操作,請參閱紙帶分頁機的操作手冊。

#### 隔頁紙分頁模式

•此選項僅 SF9EII/SF5EII 系列可使用。

從印表機多盒進紙機取一張空白紙作為分頁膠紙,在每次印刷間隔插入分頁膠紙。設定分頁膠紙插入的時間。

<任意>:遵照印表機設定。

關閉

:不插入分頁膠紙。

**開啟 - 在文件之間 :**在每份工作之間插入分頁膠紙。

**開啟 - 在頁間**:在每頁之間插入分頁膠紙。

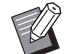

▶ 此功能無法搭配[高速]與[紙帶分頁機]使用。

▶ 此功能需要在[自動印刷](第21頁)設定為[開啟]時才能進行設定。

#### 區隔模式

•您所使用的印表機無法使用此選項。

#### 2 印刷速度

可以選擇 RISO 印表機的印刷速度。有 5 種印刷速度等級可供選擇。原廠設定的速度等級是「<任意>」,使 RISO 印 表機可以依照在控制台上指定的速度等級操作。

#### ③ 印刷濃度

• EZ2 系列中不顯示。 可以選擇 RISO 印表機的列印濃度。有 5 種印刷濃度等級可供選擇。 原廠設定的濃度等級是「<任意>」,使 RISO 印表機可以依照在控制台上指定的濃度等級操作。

#### ④ 其他選項

#### 工作結束時啟動機密操作

選取此核取方塊可以防止機密文件在您不知情的情況下被複製。選取此核取方塊時,剩下的原版會在所有指定的印刷工作結束後自動以空白文件取代。

#### 初始化印刷機後輸出數據

選取此核取方塊後,RISO印表機會在接收印刷資料前初始化。 在多數情況下,建議選取此核取方塊。

#### 高速

•此選項只能在 SF9EII/SF9x5/SF5x5EII/SF5x5 系列使用得到。 將印表機的印刷速度設定為[高速],便能高速印刷。

#### 分段印刷/區間印刷

•此選項只能在 SF9EII/SF9x5/EZ5 系列使用得到。

讓印刷圓筒(滾筒)在印刷時跳過循環並延長印刷紙張的退出間隔,這樣油墨就有時間風乾,避免在下一張紙的背面留 下污跡。

## 編程印刷

▶ 此選項只能在 SF9EII/SF9x5/EZ5 系列使用得到。

|   |       |       | 扁程印刷 |    | •    |   |
|---|-------|-------|------|----|------|---|
|   | 🗌 編程E | 口刷    |      |    |      |   |
| - | 份     |       | 組    |    |      | _ |
|   | 1     | 份 ×   | 1    | 組  |      |   |
|   | 0     | 份 ×   | 1    | 組  | 紙帶分頁 |   |
|   | 0     | 份 ×   | 1    | 組  | ○ 膠紙 |   |
|   | 0     | 份 ×   | 1    | 組  |      |   |
|   | 0     | 份 ×   | 1    | 組  |      |   |
|   | 0     | 份 ×   | 1    | 組  |      |   |
|   | U     | 177 X | 1    | 1H |      |   |

- ① 份
- 2 組
- ③ 紙帶分頁

進行印刷整份的工作。每份至少必須要有一頁。 份:輸入每份要印刷的頁數。

**組**:輸入要印刷的組。

## 紙帶分頁

**膠紙**<sup>1</sup> :插入分頁膠紙將紙帶分頁。

紙(張) :您所使用的印表機無法使用此選項。

隔頁紙<sup>2</sup> : 以分頁膠紙區隔每份文件。

**關閉**:不會進行紙帶分頁。

「若要使用分頁膠紙進行分頁,您的 RISO 印表機應該安裝選購的紙帶分頁機。

<sup>2</sup>此選項僅 SF9EII/SF5EII 系列可使用。

| 預設:                                 | 標進 |   |  |
|-------------------------------------|----|---|--|
| 1 Max                               |    |   |  |
|                                     | 摘要 | • |  |
| b. and state (15 shi), she may shi. |    |   |  |
| ▶ 列印份數與負數                           |    |   |  |
| ▶1110同                              |    |   |  |
| ▶拆在                                 |    |   |  |
| 新派感理<br>ColorSupc                   |    |   |  |
| ▶ 封面百                               |    |   |  |
| ▶ 列印機設定                             |    |   |  |
| ▶儲在標籤                               |    |   |  |
| ▶著色                                 |    |   |  |
| ▶列印機選項                              |    |   |  |
| ▶用戶環境設定                             |    |   |  |
| ▶編程印刷                               |    |   |  |
| 展開全部  此合全                           |    |   |  |
| WHETH ALE                           |    |   |  |

您可以檢視設定的概要。

## 摘要

## 變更印表機驅動程式設定

如果您的 RISO 印表機配備了分頁機和油墨等選購裝置,您必須變更已安裝之印表機驅動程式的用戶環境設定。

### 用戶環境設定

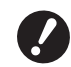

▶ 沒有連接任何選購裝置時,無法選擇此選項。

|   | 印表機: ( ) 預設: ( ) | RISO PRINTER RISORINC<br>標準<br>用戶環境設定 | •     |
|---|------------------|---------------------------------------|-------|
| 1 | 分頁機              | 未安裝                                   | •     |
| 2 | —— 紙帶分頁機         | ○ 已安裝                                 | ● 未安裝 |
| 3 | —— 儲存記憶卡         | ○已安裝                                  | ● 未安裝 |
| 4 | —— 多盒進紙機         | ○已安裝                                  | ● 未安裝 |
|   | PDF ▼ 預購         |                                       | 取消 列印 |

- ① 分頁機
   ③ 儲存記憶卡
- 2 紙帶分頁機

- ④ 多盒進紙機
- **分頁機**:此選項只能在 EZ5 系列使用得到。 請選擇所安裝的分頁機。
- 紙帶分頁機:如果 RISO 印表機配備紙帶分頁機,請選擇[已安裝]。
- 儲存記憶卡:此選項只能在SF9EII/SF9x5/EZ5系列使用得到。
  - 如果RISO印表機配備了選購的文件儲存卡,請選擇[已安裝]。
- 多盒進紙機:您所使用的印表機無法使用此選項。

## 印刷色彩登記

|                                                                                                    | 印刷色彩登記      | •      |  |
|----------------------------------------------------------------------------------------------------|-------------|--------|--|
| 色彩一覽表                                                                                                    |             | 印刷色彩標籤 |  |
| 彩色<br>普藍<br>棕色<br>綠色<br>英<br>灰<br>灰<br>灰<br>板<br>色<br>、<br>次<br>灰<br>の<br>蔵<br>青色<br>売<br>点<br>藍<br>高<br>藍<br>香<br>の<br>、<br>次<br>灰<br>色<br>、<br>次<br>次<br>の<br>色<br>、<br>次<br>次<br>の<br>し<br>、<br>、<br>次<br>た<br>の<br>、<br>、<br>の<br>読<br>一<br>、<br>の<br>読<br>一<br>、<br>の<br>読<br>一<br>、<br>の<br>読<br>一<br>、<br>の<br>読<br>一<br>の<br>、<br>の<br>読<br>一<br>の<br>前<br>ら<br>の<br>読<br>一<br>の<br>前<br>ら<br>の<br>読<br>一<br>の<br>前<br>ら<br>の<br>読<br>一<br>の<br>前<br>ら<br>の<br>読<br>一<br>の<br>前<br>ら<br>の<br>読<br>二<br>色<br>、<br>う<br>気<br>気<br>匹<br>色<br>、<br>ら<br>の<br>読<br>一<br>の<br>前<br>ら<br>の<br>読<br>二<br>の<br>色<br>、<br>三<br>紅<br>色<br>、<br>三<br>紅<br>色<br>、<br>三<br>紅<br>色<br>、<br>三<br>紅<br>色<br>、<br>三<br>紅<br>色<br>、<br>三<br>紅<br>色<br>、<br>三<br>紅<br>色<br>、<br>三<br>紅<br>色<br>、<br>三<br>紅<br>色<br>、<br>二<br>紅<br>色<br>、<br>二<br>紅<br>色<br>、<br>二<br>紅<br>色<br>、<br>二<br>紅<br>色<br>、<br>二<br>紅<br>色<br>、<br>二<br>紅<br>色<br>、<br>二<br>紅<br>色<br>、<br>二<br>紅<br>色<br>、<br>二<br>紅<br>色<br>、<br>二<br>紅<br>色<br>、<br>二<br>二<br>五<br>色<br>二<br>二<br>紅<br>色<br>二<br>二<br>二<br>五<br>色<br>二<br>二<br>二<br>二<br>二<br>一<br>二<br>二<br>一<br>二<br>一<br>二<br>一<br>二<br>一<br>二<br>一<br>二<br>一<br>二<br>一<br>一<br>一<br>二<br>一<br>一<br>二<br>一<br>一<br>一<br>二<br>一<br>一<br>一<br>一<br>一<br>一<br>一<br>一<br>一<br>一<br>一<br>一<br>一 | ● 新増-> <-移除 | 黑色 普紅  |  |

登記您 RISO 印表機上安裝的印刷色彩。 登記的印刷色彩會顯示在 [著色]對話方塊的 [印刷色彩]下拉式選單中。

## 尋找印表機驅動程式的版本號碼

因功能發生錯誤而與維修技術人員聯絡前,請先查看版本號碼。

## 關於

| 印表機:(<br>預設:(                                                                | RISO PRINTER RISORINC | •     |  |  |
|------------------------------------------------------------------------------|-----------------------|-------|--|--|
| (                                                                            | 關於                    | •     |  |  |
| RISO Printer Driver for Macintosh                                            |                       |       |  |  |
| Version: Build                                                               |                       |       |  |  |
| 型號: RISO Series                                                              |                       |       |  |  |
| Copyright (C) Monotype Imaging Inc.<br>Copyright (C) RISO KAGAKU CORPORATION |                       |       |  |  |
| PDF▼ 預                                                                       | 28<br>P               | 取消 列印 |  |  |

會顯示印表機驅動程式的版本號碼。

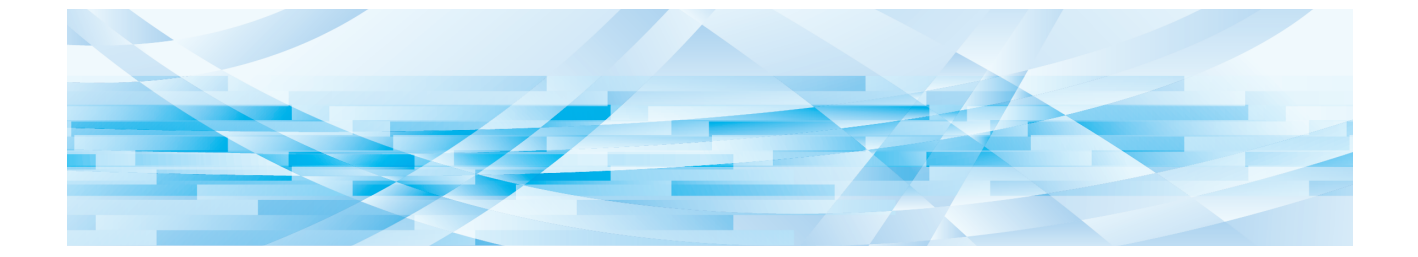

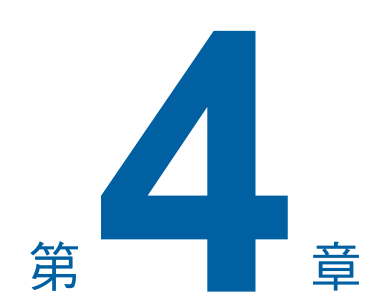

## 附錄

| 個ノ | L電腦顯示畫面上的錯誤訊息···································· | · 34 |
|----|---------------------------------------------------|------|
| 操  | f問題······                                         | · 35 |
|    | ■ 無法列印測試頁時                                        | · 35 |
|    | ■ 印不出來                                            | · 36 |
|    | ■ 印刷結果不如預期                                        | · 37 |
|    | ■ 發生非預期的情況                                        | · 38 |
|    | ■ 無法指定設定                                          | · 38 |

## 個人電腦顯示畫面上的錯誤訊息

如果在個人電腦顯示畫面上出現錯誤訊息,請進行以下步驟。

| 訊息                         | 說明                                                      | 步驟                                         |
|----------------------------|---------------------------------------------------------|--------------------------------------------|
| 印表機還沒準備好要印刷。<br>(裝置尚未準備好。) | 當 RISO 印表機要求紙張,或者未<br>與電腦正確連接時,此訊息就會出<br>現。             | 補充紙張或檢查 RISO 印表機和印表機電纜是<br>否接觸不良,然後重新開始印刷。 |
| 無法印刷,因為在目前的印<br>表機設定中發現錯誤。 | 如果應用軟體中的印表機設定(紙張<br>尺寸、印刷方向等)與印表機驅動程<br>式的設定不相符,會出現此訊息。 | 變更應用軟體中的印表機設定,或變更印表機<br>驅動程式的設定,使兩者相符。     |

## 操作問題

如果發生以下操作問題,請依照以下步驟檢查系統設定。如果仍無法解決問題,請聯絡維修人員要求協助。

## 無法列印測試頁時

| 問題       | 原因/狀態               | 步驟                        |
|----------|---------------------|---------------------------|
| 無法列印測試頁。 | 電腦與 RISO 印表機的連接不牢固。 | 將電腦與 RISO 印表機的網路電纜接牢。     |
|          | 您的 RISO 印表機可能未啟動。   | 開啟 RISO 印表機的主電源開關。        |
|          | RISO 印表機的顯示屏出現錯誤訊息。 | 若要修正錯誤,請參閱 RISO 印表機的操作手冊。 |

## 印不出來

| 問題                                             | 原因/狀態                                                                                | 步驟                                                                            |
|------------------------------------------------|--------------------------------------------------------------------------------------|-------------------------------------------------------------------------------|
| 即使應用軟體的印刷工作結<br>束後,RISO印表機仍未接                  | 電腦與 RISO 印表機的連接不牢固。                                                                  | 用印表機電纜(或網路電纜)將電腦與 RISO<br>印表機牢固地連接。                                           |
| 收到電腦傳廷的資料。                                     | 未選擇 [RISO] 印表機驅動程式。                                                                  | 選擇 [RISO] 印表機驅動程式,然後重新印刷。                                                     |
|                                                | 打開 [RISO] 印表機監視器視窗<br>時,印表機狀態會顯示為 [列印<br>中]。                                         | 請稍候片刻,直到 [RISO] 印表機監視器視窗<br>中的印表機狀態顯示畫面變更。                                    |
| RISO 印表機無法完成目前<br>文件資料的處理工作。                   | 應用軟體中的印刷工作才剛開始,<br>印表機電纜(或網路電纜)便被移<br>除。(在這種情況下,[列印中]會<br>在打開[RISO]印表機監視器視窗<br>時顯示。) | 重新連接電纜,並在 [RISO] 印表機監視器視<br>窗中取消目前的工作。關閉 RISO 印表機的主<br>電源開關。等候約 10 秒鐘後,再開啟電源。 |
|                                                | 打開 [RISO] 印表機監視器視窗<br>時,印表機狀態會顯示為 [暫停]。                                              | 在 [RISO] 印表機監視器視窗的 [文件] 選單<br>中按一下 [重新啟動]。                                    |
|                                                | 應用軟體與印表機驅動程式中的印<br>表機設定(紙張尺寸、印刷方向等)<br>並不相符。                                         | 變更應用軟體中的印表機設定,使兩者相符,<br>然後在應用軟體中重複印刷工作。                                       |
|                                                | 印刷工作在電腦的應用軟體完成前<br>便被取消。                                                             | 關閉 RISO 印表機的主電源開關。等候約 10 秒<br>鐘後,再開啟電源。                                       |
| 電腦傳輸文件資料後,RISO<br>印表機不製版,或是製版<br>後,RISO印表機不印刷。 | 如果將[流程]設定為「全自動」<br>以外的選項,流程便會在操作中停<br>止,以等候進一步指示。                                    | 按下 RISO 印表機上的開始鍵。開始下一個步<br>驟。                                                 |

## 印刷結果不如預期

| 問題                        | 原因/狀態                               | 步驟                                                                                             |
|---------------------------|-------------------------------------|------------------------------------------------------------------------------------------------|
| 圖像無法正確印刷。                 | 編輯圖像時,目前的 [RISO] 印表<br>機驅動程式沒有作用。   | 選擇目前的 [RISO] 印表機驅動程式,然後重<br>新編輯圖像,因為如果沒有用選擇的印表機驅<br>動程式來編輯,圖像便可能無法正確印刷。                        |
|                           | 指定的自定紙張大小過大,因此頁<br>面上出現不必要的邊界。      | 選擇其他紙張尺寸或在有效的範圍內指定自定<br>紙張大小。                                                                  |
| 圖像意外縮小。                   | 使用的印表機驅動程式與 RISO 印<br>表機對應嗎?        | 如果 RISO 印表機名稱與印表機驅動程式的機型名稱不同,則文件資料便無法被正確印出。                                                    |
| 無法正確印出某些字型。               | 應用軟體中的[使用印表機字型]<br>選項被選擇。           | 取消應用軟體中的[使用印表機字型]選項。                                                                           |
| 頁面圖像無法置中,或邊緣<br>被修剪。      | 應用軟體中的紙張尺寸設定與印表<br>機驅動程式的設定不相同。     | 請使兩者的設定相同。                                                                                     |
|                           | 在應用軟體中指定的印刷範圍超過<br>RISO 印表機的最大印刷範圍。 | 在應用軟體中增加邊緣範圍,使頁面圖像可以在 RISO 印表機的印刷範圍內。                                                          |
|                           | RISO 印表機中的印刷圓筒(滾筒)<br>發生問題。         | 有關檢查 RISO 印表機的詳細資訊,請參閱專<br>用的操作手冊。                                                             |
| 原件上的實心黑色部分,印<br>刷時會以影線處理。 | 黑色部分在 CMYK 模式設定為<br>「K 100%」嗎?      | 若在 CMYK 模式指定為「K 100%」,實心黑<br>色部分可能依創造原始資料的應用程式軟體,<br>而在印刷時以影線處理。建議在 RGB 模式指<br>定「R:0,G:0,B:0」。 |

## 發生非預期的情況

| 問題                                                      | 原因/狀態                                                                      | 步驟                                                                                                   |
|---------------------------------------------------------|----------------------------------------------------------------------------|----------------------------------------------------------------------------------------------------|
| RISO 印表機在每份的製版<br>流程中一直重複同一頁。                           | 在應用軟體中,[逐份列印]對話方<br>塊的[列印]核取方塊被選取。                                         | 在電腦上取消目前的印刷工作,然後關閉<br>RISO 印表機的主電源開關。等候約 10 秒鐘<br>後,再開啟電源。務必在開始進行印刷工作<br>前,取消[逐份列印]對話方塊中的[列印]<br>選項。 |
| RISO 印表機的操作流程,<br>與在印表機驅動程式的<br>[分頁機控制]選項中指定<br>的設定不同。  | 在[分頁機控制]選項中指定的分<br>頁工作不適用於目前的 RISO 印表<br>機與選購的分頁機。                         | 請參閱 RISO 印表機與選購的分頁機的專用操作手冊。                                                                          |
| RISO 印表機印刷的速度,<br>與在印表機驅動程式的<br>[印刷速度]選項中指定的<br>印刷速度不同。 | 在印表機驅動程式的[分頁機控制]<br>選項中選擇特定模式時,印刷速度<br>會維持不變,因為 RISO 印表機配<br>備了特殊類型的選購分頁機。 | 有關[分頁機控制]選項的詳細資料,請參閱<br>對應頁。<br>(♀25)                                                                |

## 無法指定設定

| 問題                                    | 原因/狀態                                           | 步驟                                                                |
|---------------------------------------|-------------------------------------------------|-------------------------------------------------------------------|
| 無法在對應欄位中輸入所需<br>數值,以登記自定紙張大<br>小。     | 數值不在範圍內。                                        | 在相關欄位中輸入有效範圍內的數值。                                                 |
| 自定義紙張尺寸無法登記<br>在 [RISO] 印表機驅動程式<br>中。 | 相關對話方塊未正確關閉。                                    | 再一次在[自定紙張大小]中新增所需的自定<br>義紙張尺寸,然後在關閉對話方塊前按一下<br>[好]或[儲存]。<br>(□12) |
| 指定的自定義紙張尺寸無法<br>在應用軟體中選擇。             | 在印表機驅動程式的[內容]對話<br>方塊中,[紙張大小]選項的[自定<br>義]沒有被選擇。 | 選擇[紙張大小]選項中的[自定義]。                                                |
|                                       | 無法在應用軟體中的[列印機設定]<br>對話方塊中選擇[紙張大小:自定<br>義]。      | 指定大於指定之自定義紙張尺寸的標準紙張尺<br>寸。                                        |

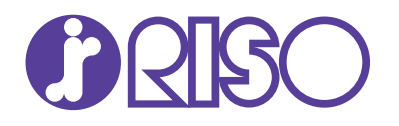